# **SNYB-30KV**

# 氧化锌避雷器直流参数测试仪

使用手册

| 一、概述2                 |
|-----------------------|
| 二、仪器介绍3               |
| 三、产品特点5               |
| 四、技术参数                |
| 五、工作原理7               |
| 六、接线方式                |
| 七、使用方法9               |
| 1、首先接线9               |
| 2、主界面9                |
| 3、试验界面11              |
| 3.1、设置动作试验参数12        |
| 3.2、设置试验备注14          |
| 3.3、试验过程15            |
| 5、历史数据18              |
| 6、系统参数20              |
| 八、手机控制和传送数据(蓝牙通信)22   |
| 九、电脑控制和传送数据(选配串口通信)24 |
| 十、线控操作(选配)27          |
| 十一、故障分析与排除            |
| 十二、注意事项               |
| 十三、运输、贮存              |

目 录

# SNYB-30kV 氧化锌避雷器直流参数测试仪

# 一、概述

SNYB-30KV 氧化锌避雷器直流参数测试仪是专门用于检测 10kV 及 以下电力系统用无间隙氧化锌避雷器 MOA 阀片间性能不良的内部缺陷, 根 据《DL/T596-2021 电力设备预防性试验规程》中 16.1 和《GB / T 11032-2020 交流无间隙金属氧化物避雷器》的规定,发电厂、变电所在每 年雷雨季前和必要时应该对金属氧化物避雷器做直流 1mA 电压(U<sub>1mA</sub>)和 0.75 U<sub>1mA</sub>下泄漏电流的检测。并根据测量规程,应记录试验时的环境温度 和相对湿度,本仪器实现了自动测量环境温度、相对湿度的功能。

本仪器将直流高压电源、测量和控制系统有机结合,缩小仪器体积, 减轻重量。适用于变电站、修理车间、生产厂家和、试验室等各种条件下 的试验,本仪器替代了传统的笨重测试仪器和测试方法,是电力系统以及 氧化锌避雷器生产厂现场检验必不可少的设备。

本仪器操作设置人性化,可以通过触摸屏操作、遥控器远程遥控、手机蓝牙 APP 无线操作、RS232/RS485 连线操作(选配)、外部 IO 线控操作(选配)等测量方式,灵活度极高。

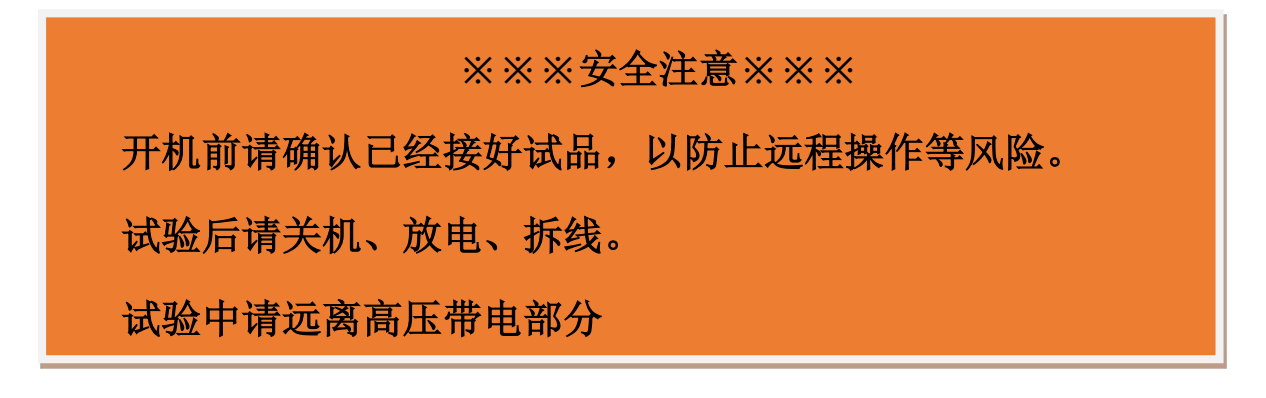

# 二、仪器介绍

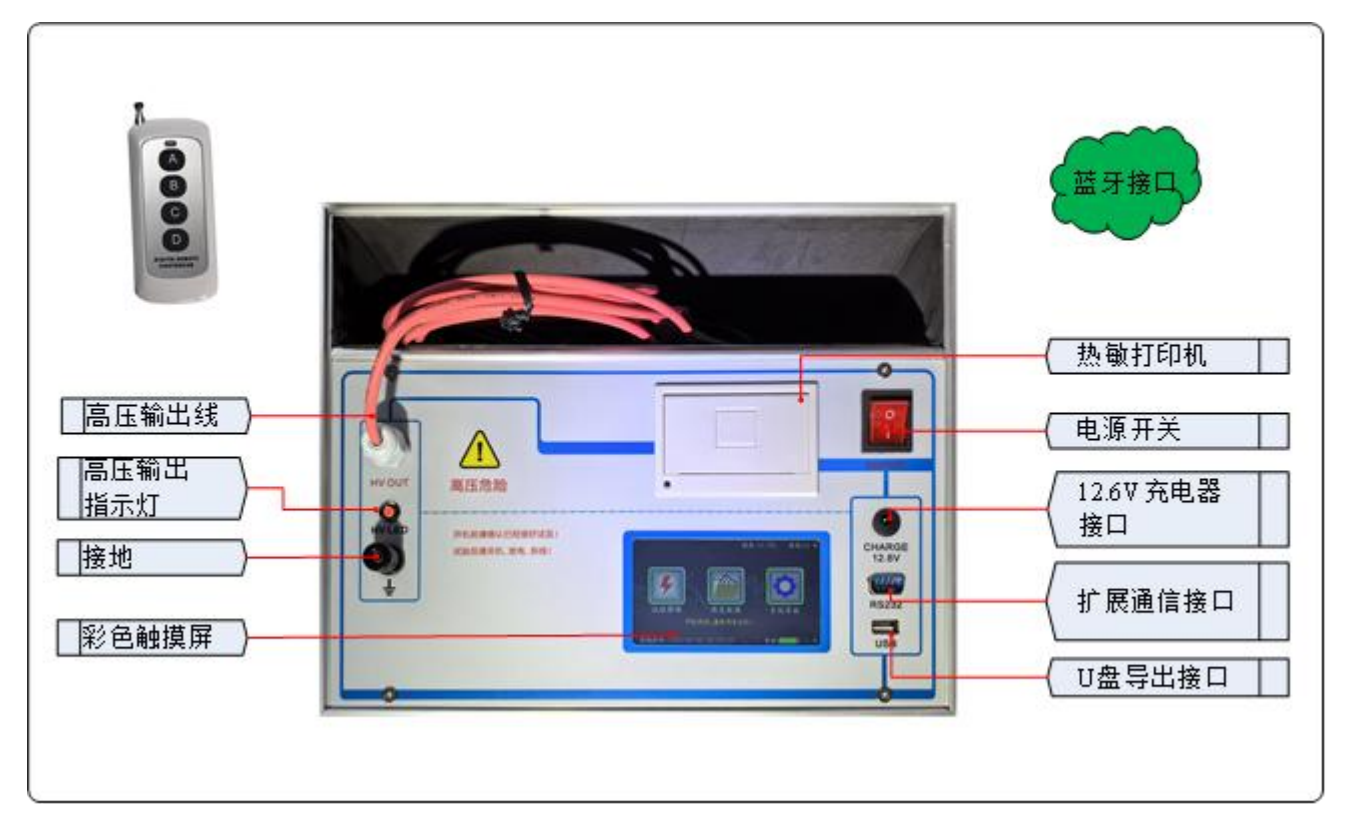

图1为参考图片,请以实物为准

**1.遥控器:**本机标配4键遥控器,组合键"A->C->B"启动,键"D"停止。
 **2.高压输出(HV OUT):**输出测试电压,接被试品上端,测试时请勿触摸。
 接地:接被试品接地端,测试时请勿触摸。

3.高压指示灯(HV LED): 高压输出时,红灯亮。

**4.彩色触摸屏:** 320X240 像素点阵触摸彩色液晶屏,在阳光和黑暗环境下都十分清楚。

5.热敏打印机:打印机是热敏打印机,热敏纸分正反面(一面可以打字,一面不能),打印内容在热敏纸上只能存留三个月左右,不能用于存档。电源开关(ON/OFF):电源开关按钮。

6.12.6V 充电器接口(CHARGE):显示电量不足时,请插入标配的 12.6V

充电器充电。

- 7.可定制通信接口(RS232):常规设备不带通信!可定制各种通信接口 (Modbus-RTU标准协议的RS232/RS485),定制物联网其它协议,也 可以定制线控接口(控制仪器的启动、停止,合格/不合格信号输出)。
  (选配)
- 8.U 盘导出接口(USB): 导出试验数据,生成 WORD 文档,方便生成报表。
- 9.蓝牙接口:本机标配安卓系统的蓝牙 APP,手机或平板安装 APP 可以跟本机蓝牙相连,进行测试、停止、上传、分享、打印、生成 WORD 文档等,需要 APP 可以联系厂家免费获得,不随机附送。

# 三、产品特点

1. 一键试验: 一键自动完成试验, 直接显示试验结果。

2. 彩色触摸屏: 320×240 高清彩色触摸屏、人机对话。

3. 内置锂电池:标配内带高能锂离子电池,特别适合无电源场合。

4. 内置日历时钟: 内置日历时钟, 为打印、保存数据提供时间依据。

5. 温湿度测试: 高精度显示当前的温度和湿度数据。

海量存储试验数据:本机配有大容量存储,海量存储数据。具有数据存储与数据浏览功能,并具有掉电保护功能。

7. U 盘导出试验数据: 配有 U 盘导出数据功能, 导出 word 文件。

8. 蓝牙控制及上传数据:标配蓝牙功能、配有安卓蓝牙 APP,可以用手机 或平板安装 APP 可以测试、停止、上传、分享、生成 word 文件。

9. 内置培训资料: 屏幕内部配有各种接线方式, 指导现场使用。

**10. 中文输入试验信息:** 可以中文输入相关站点、设备、人员、备注等, 方便标识保存试验数据,方便标识打印试验数据。

11. 中英切换:可以直接界面切换中英文界面,兼容中外使用场合(选配)。

**12. 热敏打印机:**现场热敏打印机打印试验结果,也可选配外置无线蓝牙 打印机。

13. 可定制通讯串口:标准设备不含通讯接口!若需要可选配定做串口 RS232 或 RS485 的 MODBUS 通信,选配物联网 MQTT 试验控制上传。(选配)
14.高速采样:高速的采样频率,先进的数字信号处理技术,抗干扰性能强,测量结果精度极高。 15. 携带方便:本机机箱体积小,重量轻,便于携带。

# 四、技术参数

- 测量范围:电压:0~30kV(可定制)
   电流:0~1000µA(可定制)
   纹波系数:≤1.5%
- 2. 分辨率: 电压: 0.01 kV 电流: 0.1 µ A
- 3. 准确度: 电压: 5%rdg±10dgt 电流: 5%rdg±10dgt
- 4. 供电方式:可充电锂电池供电(充电器: AC220V/50Hz 输入 12.6V 输出)。充电时间: 2-3 小时,使用时间: ≥4 小时
- 5. 遥控有效距离: 120M
- 6. 环境温度: -10℃~50℃
- 7. 相对湿度: 25℃时≤85%
- 8. 海拔高度: <1000M
- 9. 电池容量: 12.6V/4000mAH。
- 10. 仪器外型: 320mm×270mm×230mm。
- 11. 仪器重量: 4.8kg。

# 五、工作原理

本机采用可调恒压源的测试原理,原理方框图见图 2:

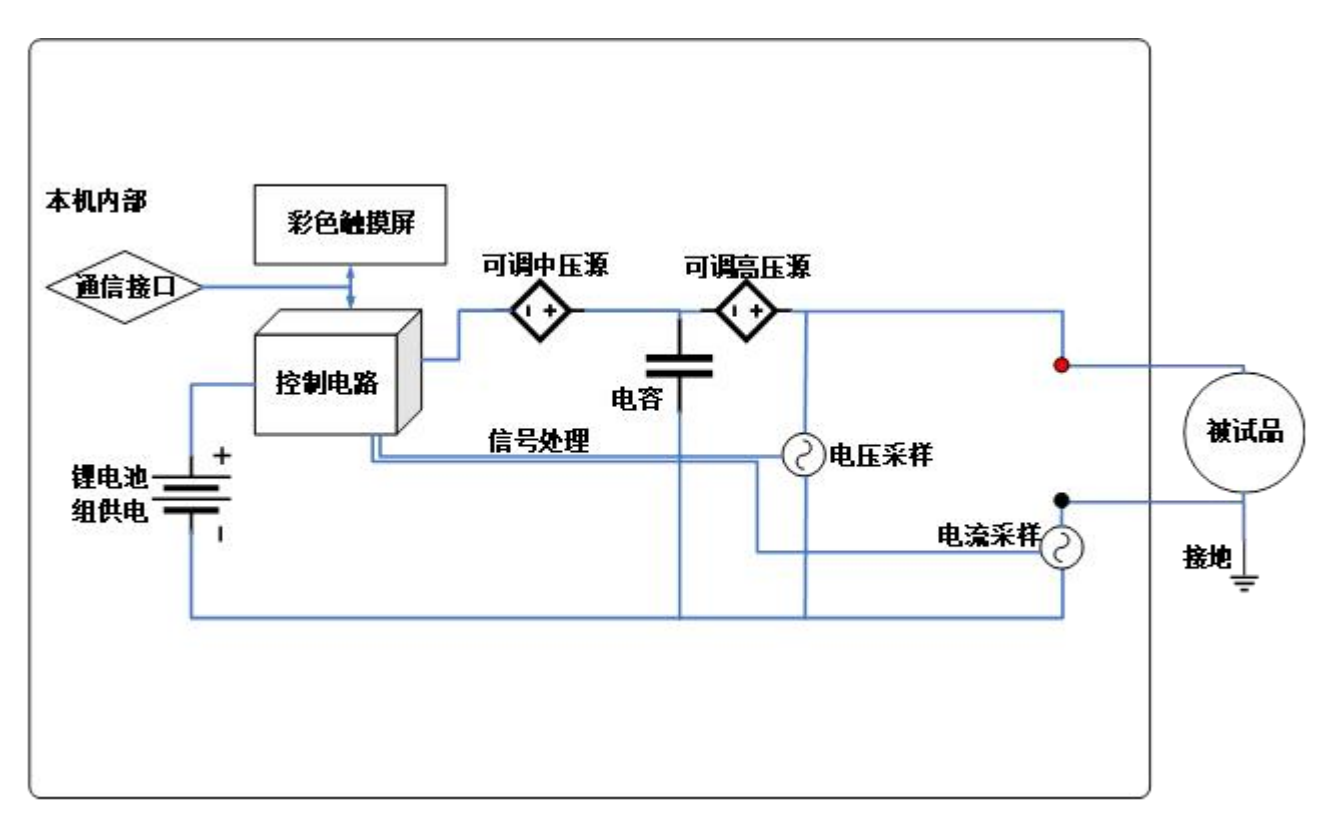

图 2 测试原理图

# 六、接线方式

用透明铜线接本机黑线接线柱到被试品下端,再连接到大地,再接到放 电棒(自备或选配)。用高压输出线接被试品上端,尽量悬空(可以根据 实际情况定制长度),如下图所示。

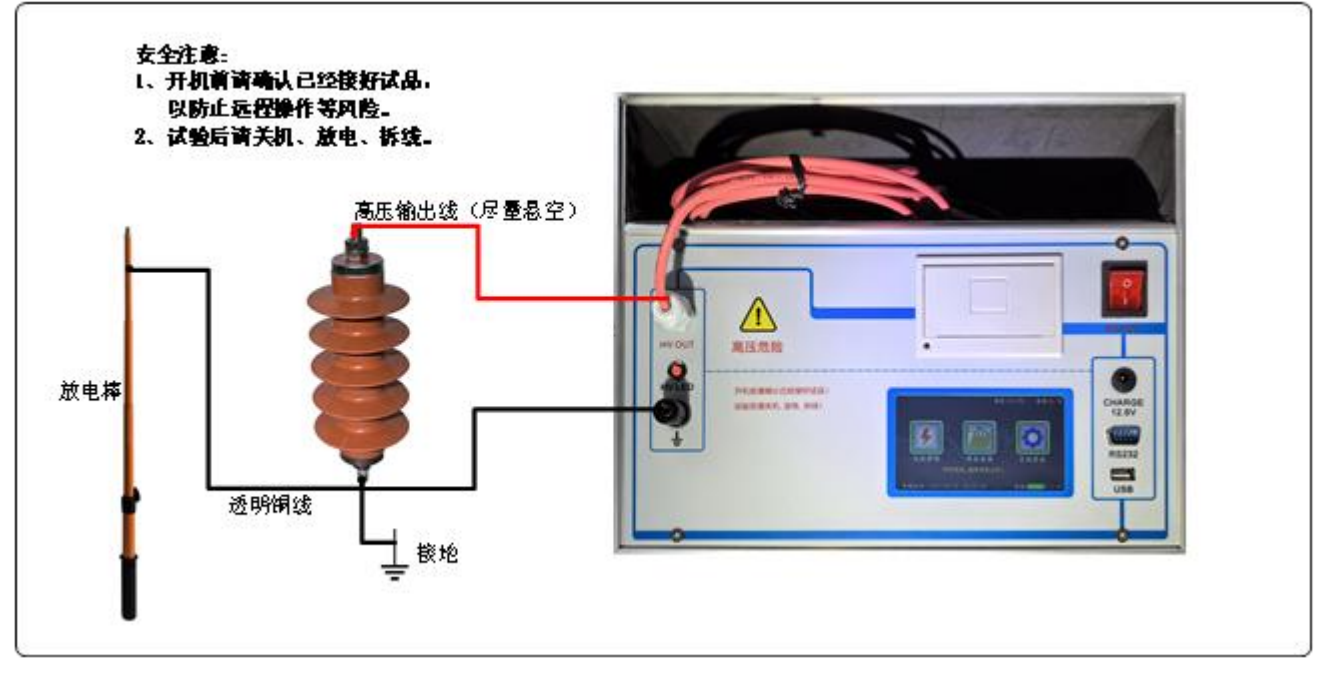

图 3

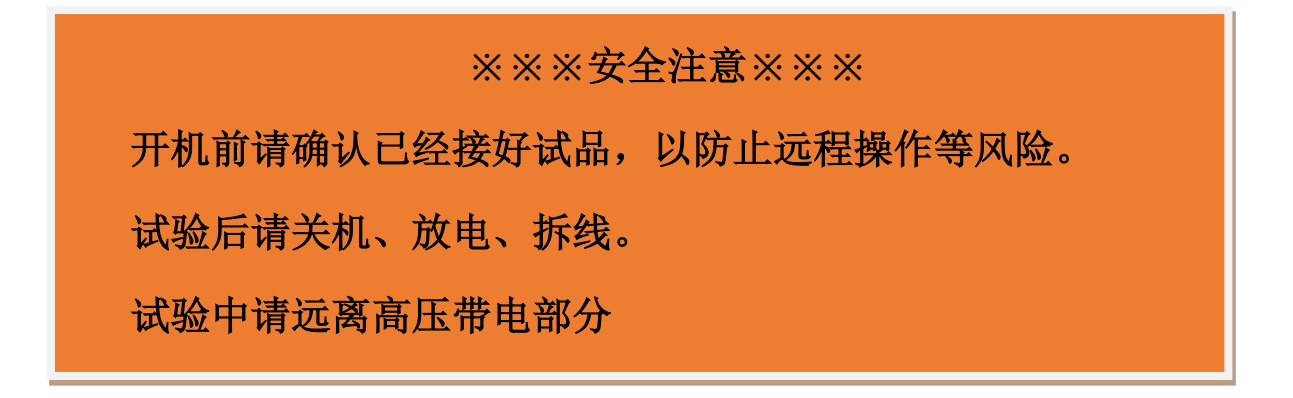

# 七、使用方法

操作步骤一般为:关机接线、开机、设置、测试、保存、打印、放电、关 机拆线八个步骤。

## 1、首先接线

按上图接被试品的线,放电棒也提前接好。

## 2、主界面

按一下电源按钮,上电开机先进入引导页,几秒后自动进入主界面,如下图:

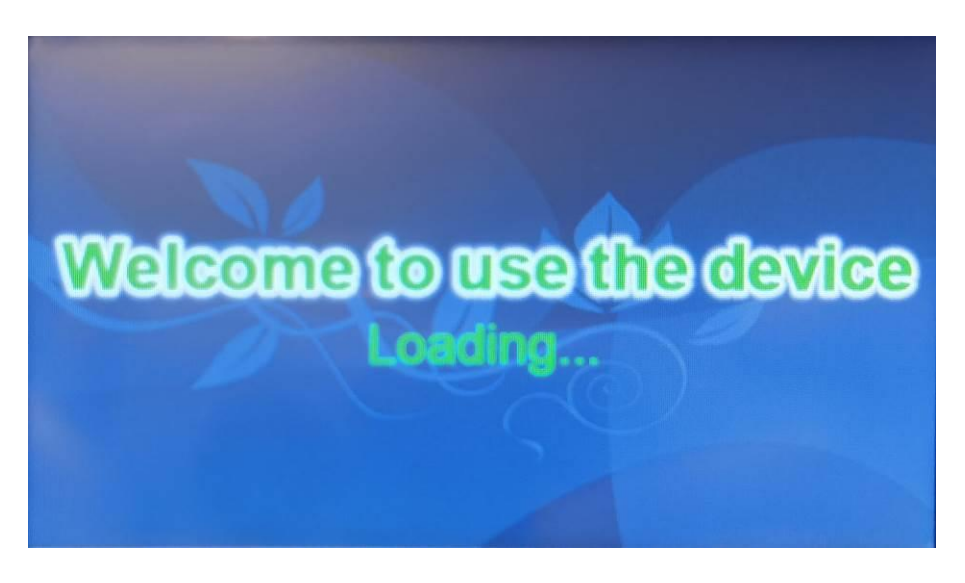

图 4 引导页

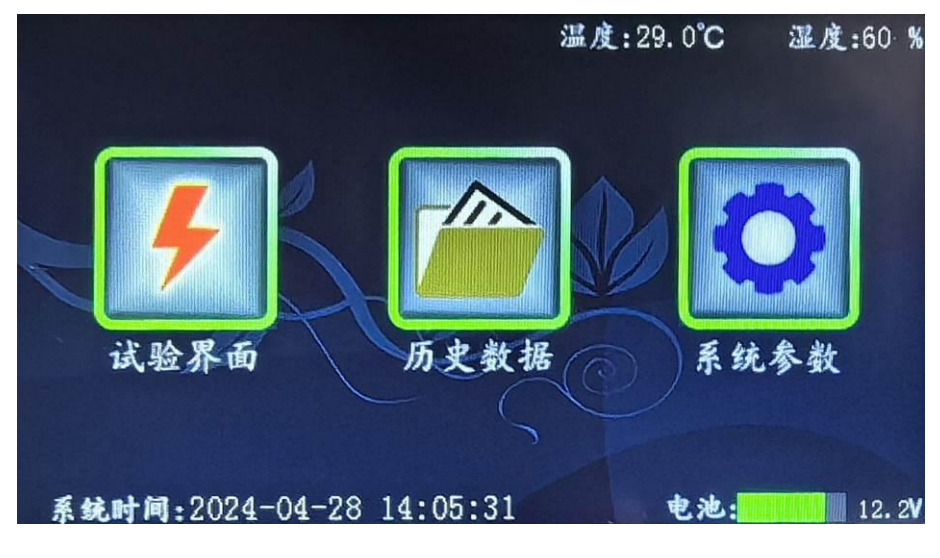

## 图5 主界面

- 上显示区: 显示温度和湿度。
- 下显示区: 显示系统时间,电池电量图标和电压。
- 中间显示区:"试验界面"、"历史数据"、"系统参数"三个按钮。
- 中下显示区:显示提示内容。
- 试验界面:进入可以做试验。
- 历史数据: 做试验时, 按试验时刻保存的试验历史数据。

**系统参数:**进入可以设置系统时间,设置显示屏的背光亮度和待机时间,查看接 线方式,厂家进行维护功能。

## 3、试验界面

在主界面上,按"试验界面"按钮进入,如下图:

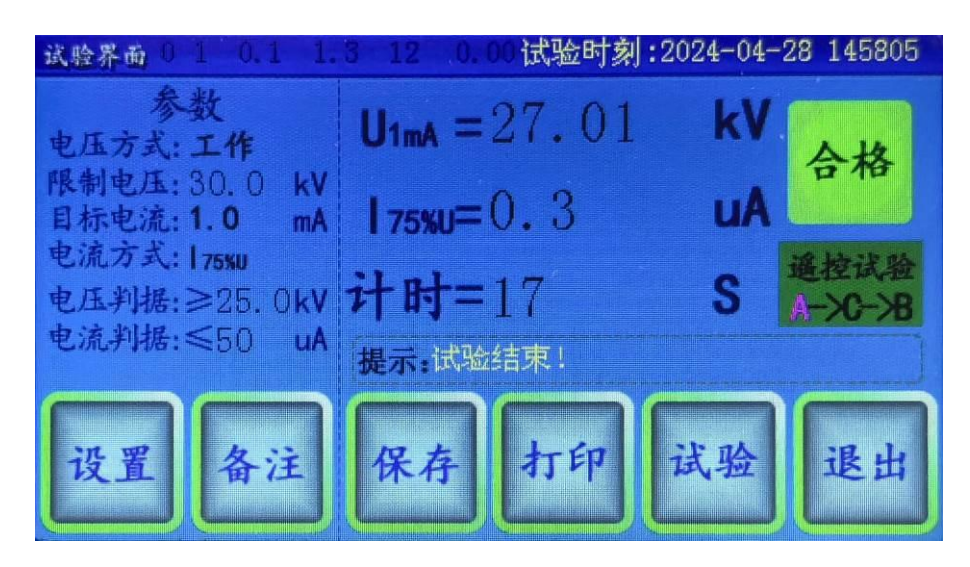

图6试验界面

左侧为试验参数,右侧为试验结果(试验前无数据)和提示区,下侧为 相关按钮。

设置: 设置参数。

**备注:**设置试验时的相关信息(站点、设备、人员、其它)。方便存档 和生成报表。

**保存**:试验结束后,按"保存"可以保存当前试验数据到历史数据库里。 **打印**:按"打印"可以打印当前试验数据。

试验:在接线、开机、设置完成后,可以进行试验。

退出:退出到主界面。

试验结果的合格(异常)图标:试验后,根据电压大于电压判据,电流 小于电流判据,显示合格图标,否则显示异常图标。电压判据和电流判 据请参考被试品的规程来设置(因规程不同,此处可以自由设置)。 遥控试验:遥控试验显示 A->C-B,启动键是组合键 A->C-B(防止随意 启动)。在任意界面下按遥控器的键 A 可以进入试验界面,快速按键 C、 接着按键 B,就启动试验。

| 试验界面                          | 3 129 0.12 试验时刻:2     | 024-04- | 28 143639  |
|-------------------------------|-----------------------|---------|------------|
| 参数<br>电压方式:工作                 | 电压=8.10               | k۷      | E F        |
| 限制电压: 30.0 kV<br>目标电流: 1.0 mA | 电流=200.5              | uA      |            |
| 电流万式:175×0<br>电压判据:≥25.0kV    | 计时=11                 | S       | 遥控停止<br>按D |
| 电流判据:≤50 uA                   | 提示:升 <b>压到:8.2k</b> ₹ |         |            |
|                               |                       |         | 停止         |
|                               |                       |         |            |

图7 试验中界面

遥控停止:试验中可以按键 D 立即停止试验。

高压图标:高压图标和面板上的高压输出指示灯(HV LED)一致,高压输出时,高压图标闪动,红色指示灯亮起。

## 3.1、设置动作试验参数

按"设置"按钮进行设置参数,如下图:

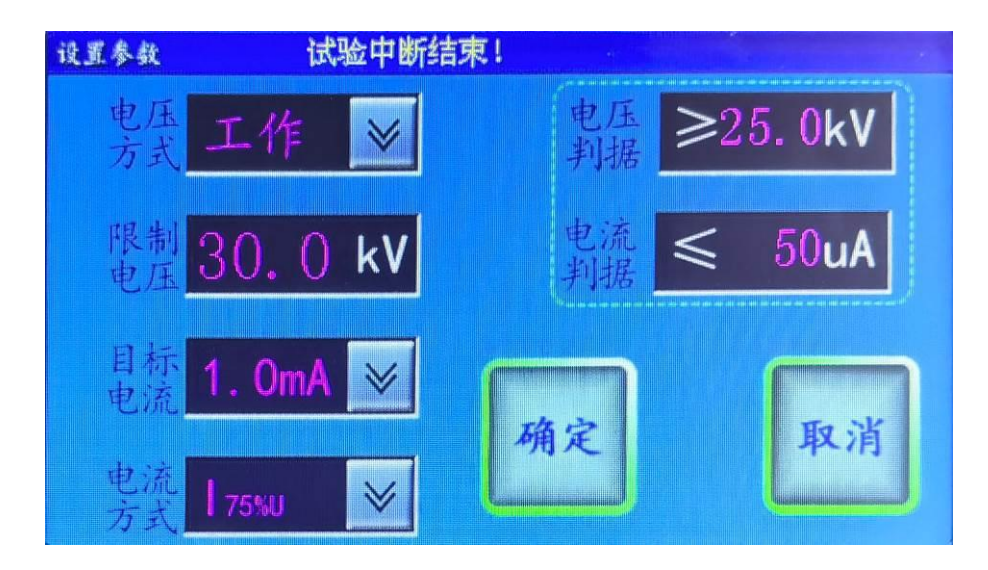

图8设置动作试验参数界面

可以通过数字键盘或下拉菜单项进行设置参数,按"确定"按钮将保存参数到 FLASH 内存,方便下次使用,不受关机掉停影响。

**电压方式**:可以选择"工作"、"检验"两种方式,一般都用工作方式。 工作方式为升压后达到目标电流,然后根据电流方式升到相应目标电压。 检验方式为第三方机构送检时检测电压值、电流值时使用。

**限制电压:**设置限制电压,升压时不能超过的限制电压(最大设置不能超过本机的电压量程)。

目标电流:可以设置 1mA、10mA、20mA、30mA、40mA 五个档(最大设置不能超过本机的电流量程)。此值具体设置参考规程的电流。

**电流方式:**可以设置 **[[75%U]、[[50%U]**, "目标电流达到的电压"的百分比电压值下的泄漏电流。此值具体设置参考规程的百分比。

**电压依据**:根据规程来设置此电压值。部分被试品的规程有此值的要求, 如果没有可以设置 0。

**电流依据**:根据规程来设置此电流值,规程一般都有此值的要求。 电压依据和电流依据用来判断试验结果,符合显示合格,否则显示异常。

## 3.2、设置试验备注

按"备注"按钮,进入如下图:

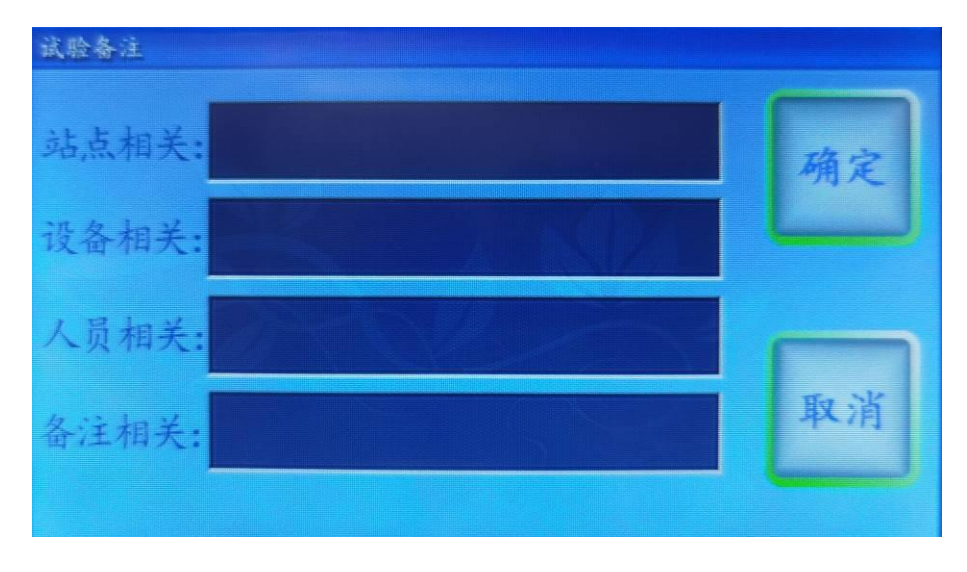

图 9 试验备注界面

在此界面,可以用中英文输入,设置站点相关、设备相关、人员相关、 备注相关用来标识被试品,可以随试验数据一起保存。

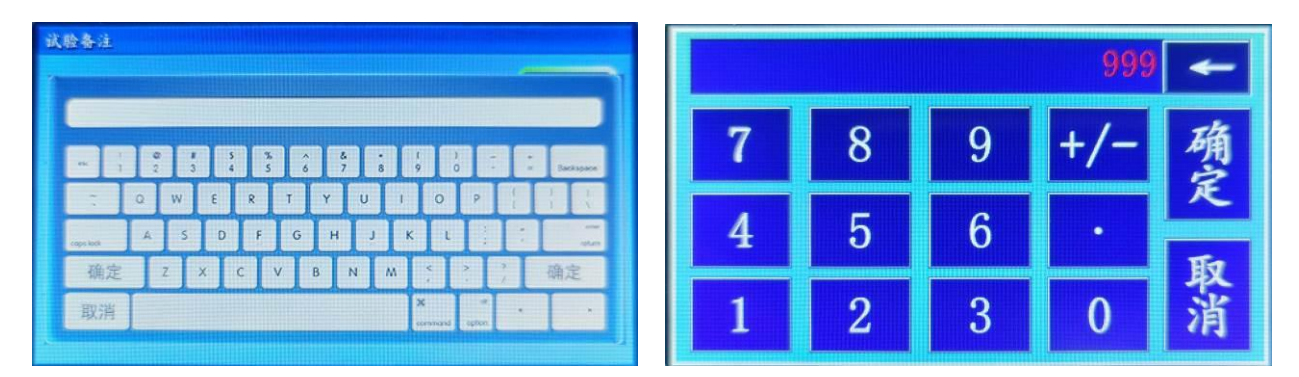

图 10 中英文键盘和数字键盘

## 3.3、试验过程

## (1) 试验

步骤一:接线

# ※※※安全注意※※※ 开机前请确认已经接好试品,以防止远程操作等风险。 试验后请关机、放电、拆线。 试验中请远离高压带电部分

步骤二:上电开机

步骤三:设置参数、设置试验备注

设置"电压方式:工作"、"限制电压"、"目标电流"、"电 流方式"、"电压依据","电流依据"。

步骤四:按"试验"按钮(遥控 A->C->B 组合键、RS232/RS485 通信测试、手机蓝牙 APP 通信测试)进行启动测试:

仪器快速升压到"目标电流"并记录此电压,立即降压再升到此 电压的"电流方式"的百分比记录泄漏电流,最后降压。在试验 过程中,本机有短路、过载、过压等保护,立即中断。在试验过 程中接收到"停止"(遥控D键、RS232/RS485通信停止、手机 蓝牙 APP 通信停止),立即中断。

步骤五:保存、打印(RS232/RS485 上传、手机蓝牙 APP 上传) 按"保存"按钮,可以保存当前的试验数据。通过主界面上的"历 史数据"按钮可以浏览此试验数据。可以导出到 U 盘,生成 WORD 文档等。

按"打印"按钮,可以打印当前试验数据。打印机是热敏打印机, 热敏纸分正反面(一面可以打字,一面不能),打印内容在热敏 纸上只能存留三个月左右,不能用于存档。

步骤六:关机

直接按电源开关,屏幕关闭,完全关机。

步骤七:放电

## 在关机状态下才能放电!

用放电棒对被试品进行放电,放电棒的地线先接在后孔放电一次

**3S**,放电棒的地线再接在前孔放电一次 **3S**,确保完全放电。步骤八:拆线

在关机状态下并且完全放电才能接线拆线。

(2) 送检 检测电压 检测电流

步骤一: 接线

检测电压和检测电流需要分开检测,本机带载有限。

**检测电压**:请接线到高精度测量仪上,负载不能过大,如检低电压不方便 时可以并一个轻负载,电阻阻值的选取方法(电压量程/电流量程的三倍)。 **检测电流**:请接线到高精度测量仪上,串联负载需要适中,电阻阻值的选 取方法(电压量程的三分之一/电流量程)。

## ※※※安全注意※※※

开机前请确认已经接好试品,以防止远程操作等风险。 试验后请关机、放电、拆线。 试验中请远离高压带电部分

步骤二:上电开机

步骤三:设置参数、设置试验备注

设置"电压方式:检验"、"限制电压"、"目标电流"、"电

流方式"、"电压依据","电流依据"。

步骤四:按"试验"按钮(遥控 A->C->B 组合键)进行启动测试:

仪器快速升压到"限制电压"并记录此电压,最后降压。在试验 过程中,本机有短路、过载、过压等保护,立即中断。在试验过 程中接收到"停止"(遥控D键、),立即中断。

步骤五:关机

直接按电源开关,屏幕关闭,完全关机。

步骤六:放电

## 在关机状态下才能放电!

用放电棒对被试品进行放电,放电棒的地线先接在后孔放电一次

**3S**,放电棒的地线再接在前孔放电一次**3S**,确保完全放电。步骤七:拆线

## 在关机状态下并且完全放电才能接线拆线。

## 5、历史数据

在主界面上,按"历史数据"按钮进入历史数据界面,如下图:

| 历史数据                    |     |          |
|-------------------------|-----|----------|
| 1 2023-02-16 105909.BIN |     | MARKEN A |
| 2 2023-02-16 114245.BIN | 进中. |          |
| 3 2023-02-16 114312.BIN | 2   | 学出       |
| 4 2023-02-16 114329.BIN | 总数: |          |
| 0                       | 百进, | 删除       |
| 0                       | 1   |          |
| 0                       | 页数: | 清空       |
| 0                       |     |          |
| 0                       | 下页  | 退出       |

图 14

显示页数、页选、总数、选中四项,文件名以试验时刻命令。可以"上 页"、"下页"操作进行翻页和通过选中文件。

按"打开"按钮打开此文件,查看此数据内容,如图

| 试验界面 0 1 0.1 1.               | 3 12 0.00 试验时          | 大刻:2024-04-28 145805     |
|-------------------------------|------------------------|--------------------------|
| 参数<br>电压方式:工作                 | U1mA = 27.0            | 1 kV A技                  |
| 限制电压: 30.0 kV<br>目标电流: 1.0 mA | I <sub>75%U</sub> =0.3 | uA                       |
| 电流为式:175KU<br>电压判据:≥25.0kV    | 计时=17                  | S <u>通控试验</u><br>A->C->B |
| 电流利据:≤50 uA                   | 提示:试验结束!               |                          |
| 设置 备注                         | 保存 打印                  | 动 试验 退出                  |
| Commences and Commences       |                        |                          |

图 15

按"删除"命令将删除选中的文件、按"清空"命令将清空所有文件。 插入U盘,右下角将会提示"U盘插入",按"导出"命令将文件转成WORD 格式导出到U盘中。已经导出到U盘的数据文件,列表文件名右辍将显示 "\*UP"字样,无需重复导出,如图11:

| 历史数据 | 已经导出10盘2个文件              |      |    |
|------|--------------------------|------|----|
| 1    | 2023-02-16 105909.BIN*UP | 12 第 |    |
| 2    | 2023-02-16 114245.BIN*UP | 洗中.  |    |
| 3    | 2023-02-16 114312.BIN    | 2    | 寻出 |
| 4    | 2023-02-16 114329.BIN    | 总数:  |    |
| 0    |                          | 石洪.  | 删除 |
| 0    |                          | 贝廷:  |    |
| 0    |                          | 页数:  | 清空 |
| 0    |                          |      |    |
| 0    |                          | 下页   | 逐出 |

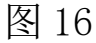

文件以试验时刻为文件名,保存格式下图 12:

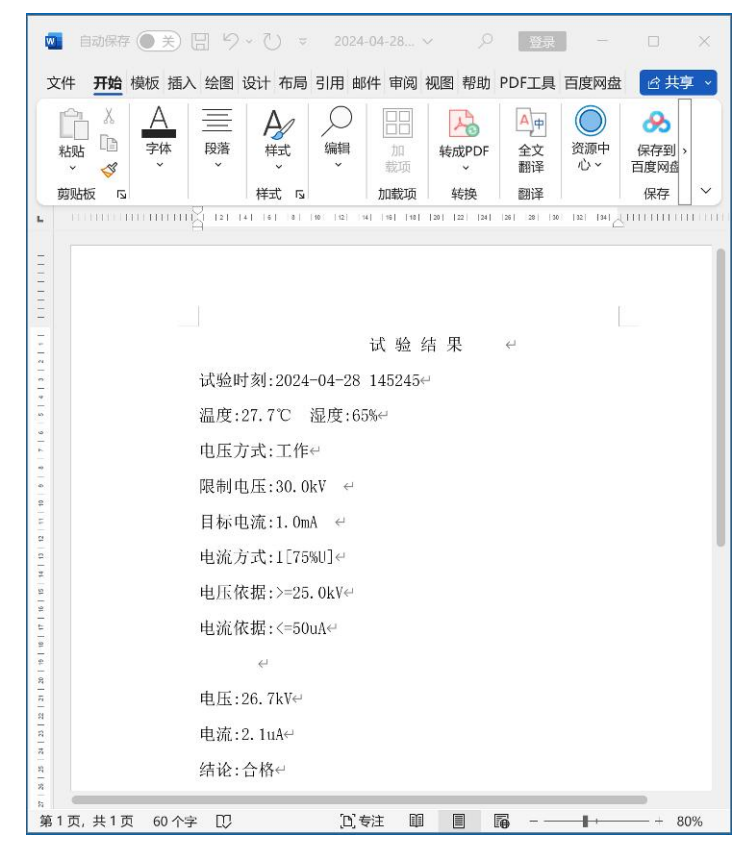

图 17

方便用户对试验数据进行存档、生成报表或分享数据。

## 6、系统参数

在主界面上,按"系统参数"按钮进入系统参数界面,如下图:

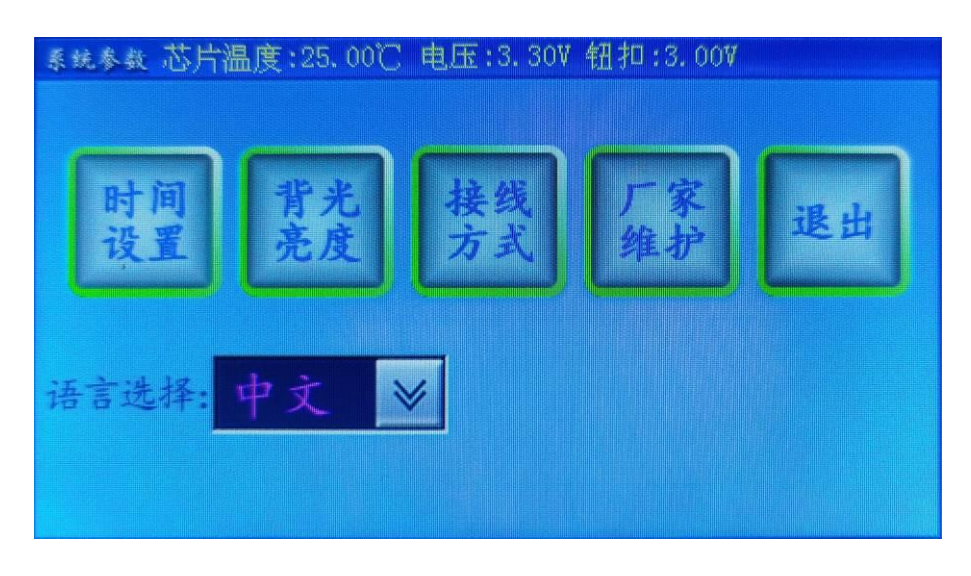

图 18

界面上部显示主芯片信息(温度、电压),也显示钮扣电池电压(如低于 2.5V,可以更换)

本机标配中文,可以选配英文或中英文,可以在此一键切换。

时间设置:校正仪器的系统时间。

背光亮度:修改背亮的亮度,待机时间,待机时的亮度。

接线图集:指导培训现场接线。

厂家维护:厂家用来校正仪器,有密码保护,用户不宜进入修改。

相关图 19~22:

| 时间改革                                    | 7元法度          |
|-----------------------------------------|---------------|
| 系统时间:2022-08-81 21:24:24                | 背光亮度:         |
| 点击修改: <mark>2022年03月31日21时24分19秒</mark> | 待机亮度:         |
| 芯片温度:39.00℃ 电压:<br>3.317 钮扣:3.287<br>退出 | 待机时间: 30,00 s |

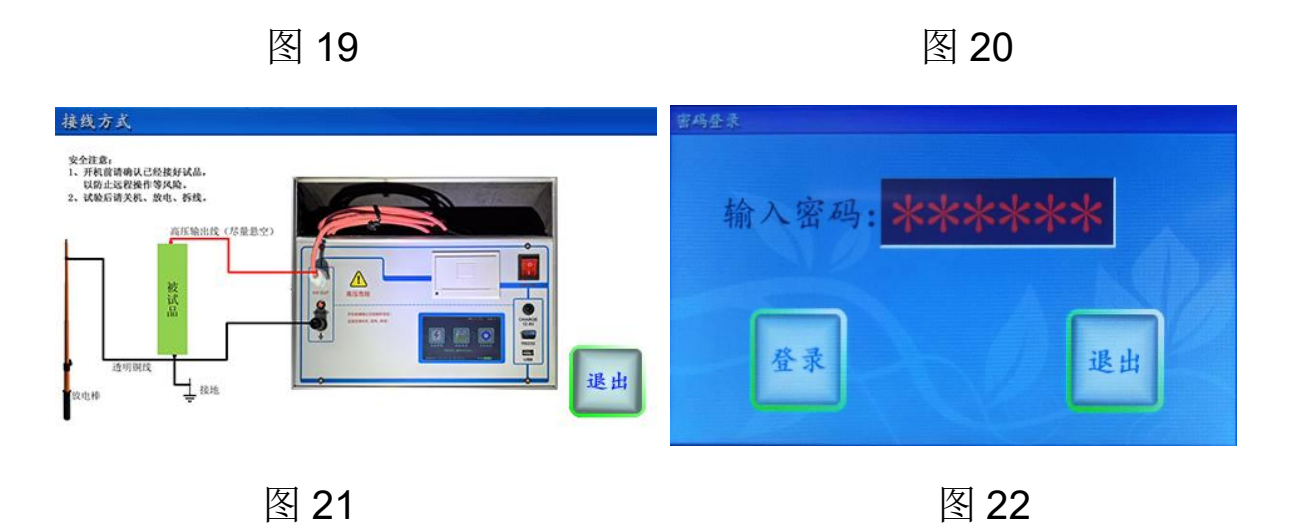

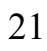

# 八、手机控制和传送数据(蓝牙通信)

在手机上安装安卓蓝牙 APP(MOA30.apk), MOA30, 需要的权限请 全部提供。

打开 APP, 提醒权限请开放, 如下图:

| 氧化锌》                | 壁雷器直流参数              | 效测试仪_蓝牙;      | 通信软件 |                            |           |   |    |         |     |     |
|---------------------|----------------------|---------------|------|----------------------------|-----------|---|----|---------|-----|-----|
| ->配置设备系统<br>配置设备系统时 | 铅时间:2024-04<br>1间成功! | 4-29 10:08:11 |      | 重新搜索蓝牙设备                   | 关闭        |   |    |         |     |     |
|                     |                      |               |      | 34:B4:59:6F:09:ED          | rssi:-96  |   |    |         |     |     |
|                     |                      |               |      | 2D:96:42:2F:3E:80          | rssi:-71  |   |    |         |     |     |
|                     |                      |               |      | D9:3C:8C:75:84:0A          | rssi:-98  |   |    |         |     |     |
|                     |                      |               |      | 3A:D5:7A:0B:B8:24          | rssi:-71  |   |    |         |     |     |
|                     |                      |               |      | 79:AF:B3:79:BB:5F          | rssi:-100 |   | 物理 | 地址码     |     | - 1 |
|                     |                      |               |      | 75:57:A2:6B:B2:F0          | rssi:-101 |   | 1  | -417-17 |     |     |
|                     |                      |               |      | 22:4A:72:48:BC:75          | rssi:-102 | Ш |    |         | 取消  | 确定  |
|                     |                      |               |      | midea<br>D4:84:57:EA:FF:69 | rssi:-96  |   |    |         |     |     |
|                     |                      |               |      | 05:B0:40:FB:E3:63          | rssi:-100 |   |    |         |     |     |
|                     | MOL                  | DBUS          |      | 26:A4:0C:09:4B:64          | rssi:-77  |   | _  | MOE     | BUS | _   |
| 授时                  | 测试                   | 停止            | 上传   | AE:50:DE:70:12:3E          | rssi:-99  |   | 授时 | 测试      | 停止  | 上传  |
| _                   | SYS                  | TEM           |      |                            | rssi:-96  | _ |    |         |     |     |
| 断开                  | 蓝牙打印                 | 中文            | 英文   | 24:CC:6B:CA:3D:72          | reali O ( |   | 断开 | 蓝牙打印    | 中文  | 英文  |
| 保存                  | 分享                   | 清空            | 退出   | 0B:CE:8D:D2:FB:CC          | rssi:-96  |   | 保存 | 分享      | 清空  | 退出  |

图 23

图 24

图 25

首先点"连接"命令,搜索牙设备,找到"MOA"再点击后即可连接。 点"授时"按钮,请输入设备的物理地址码,一般为1。如多台同时 使用时,出厂会设置不同物理地址码。

连接成功后,就可以像直接操作仪器一样,用 APP 来控制仪器。可以进行"测试"、"停止"、"上传"、"分享"、"保存"等操作。进行"上传"、"保存"、"分享"数据后,如下图:

22

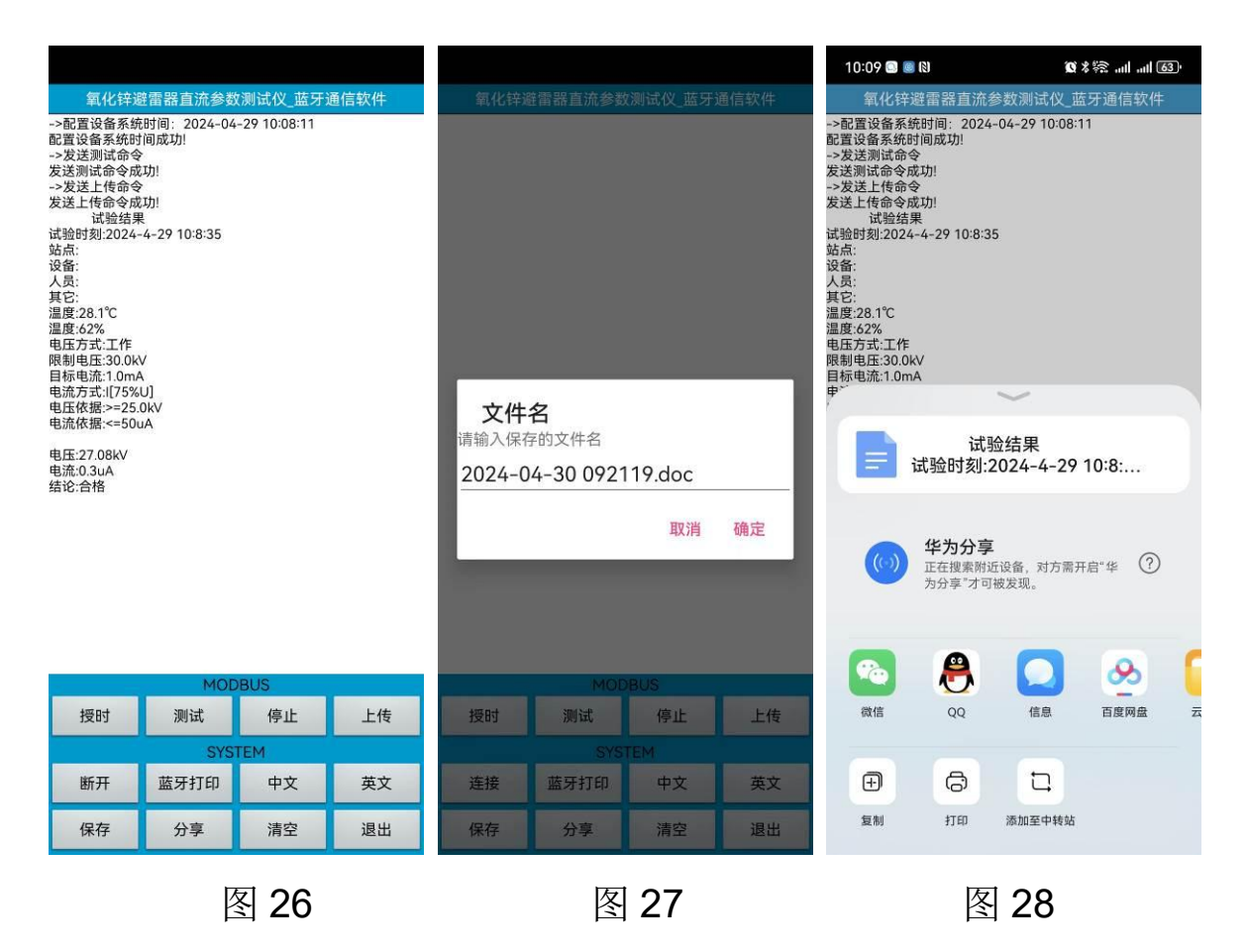

文件保存在手机内存中,以试验时刻为文件名,方便用来存档、生成 报表或分享试验数据。可以分享到大多数常用应用上,方便数据分析等。

可以选配蓝牙无线打印机,连接蓝牙打印机后就可以通过"蓝牙打印" 按钮去打印。

# 九、电脑控制和传送数据(选配串口通信)

RS232 是与计算机相连的串口通信接口,选配 RS232 接口或选配 RS485,通信协议为 Modbus-RTU 标准协议(波特率 115200-N-1), 需要 PC 上位机及通信协议可以联系厂家免费获得,不随机附送。上位 机软件(MODBUS-RTU-TEST.exe)复制到电脑(windos 操作系统) 双击即可以运行,如下图:

| 通信格式:<br>配置时钟-  | 115200, n,                       | 8,1【设<br>地址号:      | 备地 <u>址</u> 0:<br>1 | 功能号:          | (X 数据地<br>▼      | HTXXXX | 【 数据长度X                 | XXXX 数据块M            | 內XX CRC_     | L CRC_H             |      | 串口                | 号:                               | COM1                                                                    | • |
|-----------------|----------------------------------|--------------------|---------------------|---------------|------------------|--------|-------------------------|----------------------|--------------|---------------------|------|-------------------|----------------------------------|-------------------------------------------------------------------------|---|
|                 | 2                                | 24 💌               | ]年4                 | ▼月3           |                  | 9      | ▼ 81 26 ▼               | • 分8 •               | 秒            | 地址(0x):<br>字节数(0x): | 2000 |                   | 西是                               | 置时钟(04)                                                                 |   |
| 设 <u>署</u> 参数 - | 电压方式:<br>限制电压:<br>目标电流:<br>电流方式: | 工作<br> 30<br> 1.0r | =<br>nA<br>75%]     | -<br>         | ]<br>[ (kv)<br>] | j      | 吾言选择:<br>电压依据><br>电流依据< | 中文<br>=  30<br>=  50 | (kV)<br>(uA) | 2                   |      | 地址                | 上(0x):<br>ኪ(0x):<br>设置           | :  1000<br>:  0000                                                      |   |
|                 |                                  |                    |                     |               |                  |        |                         |                      |              |                     |      |                   |                                  |                                                                         |   |
|                 |                                  | 要求存                | 关机状                 | 态下接线.         | 然后开机             | 通信!    | !!                      |                      |              |                     | ^    |                   | 开刻                               | 台试验 (06)<br>                                                            |   |
|                 |                                  | 要求有                | 美机状                 | 态下接线 <b>。</b> | 然后开机             | 通信!    |                         |                      |              |                     | ^    | -<br>地<br>字书      | 开如<br>中間<br>地址(0。<br>ち数(0。       | 台式驗 (06)<br>新式驗 (07)<br><): 00000<br><): 00000                          |   |
|                 |                                  | 要求在                | 三关机状:               | <b>态下接线</b>   | 然后开机             | 通信!    | ::                      |                      |              |                     | ^    | -<br>地<br>字节<br>- | 开枝<br>中間<br>地址(0。<br>ち数(0。<br>上f | 台试验 (06)<br>前式验 (07)<br>«): □0000<br>«): □0000<br>«): □0000<br>专数据 (03) |   |

图 29

首先关机状态下接线,接着用串口交叉线(2-3、3-2、5-5)或USB 转串口母头线(交叉、要安装驱动、设备管理器里要查看串口号),连 接电脑和仪器,此连接线不是标准配置,可以选配或自行购买。 下图为用 USB 转 RS232 串口线时,系统自动生成的串口号,如下图:

| 🔶 🤿 🖄 🛅 🔝 🛛 👔                         |                                            |       |
|---------------------------------------|--------------------------------------------|-------|
| 🌆 计算机管理(本地)                           | ✓                                          | △ 操作  |
| ▶ 👔 系统工具                              | > 🖉 DVD/CD-ROM 驱动器                         | 设备管理器 |
| > 🕑 任务计划程序                            | > 📄 WSD 打印提供程序                             | 百多場作  |
| > 🔝 事件查看器                             | > 🧧 便携设备                                   |       |
| > 🕺 共享文件夹                             | > 🔲 处理器                                    |       |
| > 💩 本地用户和组                            | > 🔜 磁盘驱动器                                  |       |
| > Ň 性能                                | > 🦕 存储控制器                                  |       |
| ····································· | > 南打印队列                                    |       |
| ✓ ≧ 存储                                |                                            |       |
|                                       |                                            |       |
| > 📸 服务和应用性序                           | Prolific USB-to-Serial Comm Port (CUIVI14) |       |
|                                       |                                            |       |
|                                       | 電信時日 (COMI)<br>高速信時日 (COMI)                |       |
|                                       |                                            |       |
|                                       |                                            |       |
|                                       | >                                          |       |
|                                       | > 回 總盘                                     |       |
|                                       | > (3) 蓝牙                                   |       |
|                                       | > 10 其他设备                                  |       |
|                                       | > 扁 人体学输入设备                                |       |
|                                       | > 📱 软件设备                                   |       |
|                                       | > 🖬 声音、视频和游戏控制器                            |       |
|                                       | > 🕕 鼠标和其他指针设备                              |       |
|                                       | > 🏺 通用串行总线控制器                              |       |
|                                       | > 1 图像设备                                   |       |
|                                       | > 🚽 网络适配器                                  |       |
|                                       | > 🛅 系統设备                                   |       |
|                                       | > 🥃 显示适配器                                  |       |

图 30

连接好后开机,设置串口号,就可以点"配置时钟"按钮,即设置仪器的系统时间,也可以测试是否通信成功。如果通信成功,有如下图:

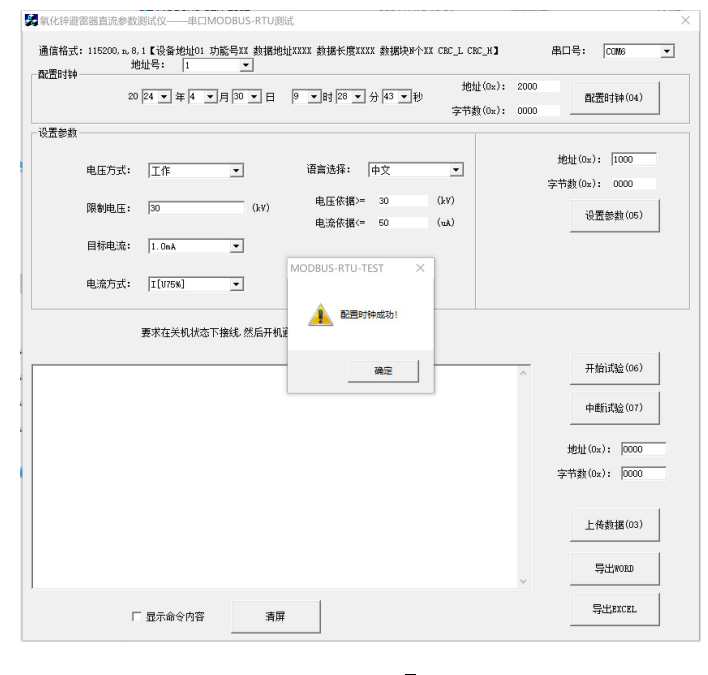

图 31

测试通信成功,就可以像直接操作仪器一样,用上位机来控制仪器。

可以进行"设置参数"、"开始试验"、"中断试验"、"上传数据" 等操作。上传数据后,如下图:

| 配置时钟                                                                                                    | 地址亏                        | :  1   |                                                                                                    | 1    |                     |              |              |            |                              |                                                             |   |
|----------------------------------------------------------------------------------------------------|----------------------------|--------|----------------------------------------------------------------------------------------------------|------|---------------------|--------------|--------------|------------|------------------------------|-------------------------------------------------------------|---|
|                                                                                                    | 20 24                      | ▼ 年 4  | ▼月30 -                                                                                                    | • E  | 9 <b>•</b> B\$ 28 • | 分 43 ▼秒      | 地址<br>字节数    | (0x): 2000 |                              | 置时钟(04)                                                     |   |
| 设置参数                                                                                                    |                            |        |                                                                                                    |      |                     |              |              |            |                              |                                                             |   |
| 电压疗                                                                                                    | 5式: 工                      | ſF     | •                                                                                                    |      | 语言选择:               | 中文           | •            |            | 地址(0x)<br>字节数(0x)            | ): 1000                                                     |   |
| 限制目                                                                                                    | 起压: 30                     |        |                                                                                                    | (kV) | 电压依据><br>电流依据<      | = 30<br>= 50 | (kV)<br>(uA) |            | ig                           | <b>置参数(05)</b>                                              |   |
| 目标目                                                                                                    | 电流: 1.                     | 0n A   | •                                                                                                    |      |                     |              |              |            |                              |                                                             |   |
| 电流疗                                                                                                    | ार्र हेर्न                 | 1175%] | -                                                                                                    |      |                     |              |              |            |                              |                                                             |   |
|                                                                                                    | 554. Jac                   | 010.00 | <u> </u>                                                                                                    |      |                     |              |              |            |                              |                                                             |   |
|                                                                                                    | an of                      | 515.0g |                                                                                                    | 后工和演 | <b>新信!!!</b>        |              |              |            |                              |                                                             |   |
|                                                                                                    | 要求                         | 在关机状   | で接线然                                                                                                    | 后开机通 | <b>1</b> 信!!!       |              |              |            |                              |                                                             | _ |
|                                                                                                    | 要求                         | 在关机状   | かい おうちょう かいしん しゅうしん しゅう しゅう しゅう しゅう しゅう しゅう しゅう しゅう しゅう しゅう | 后开机通 | ≞信!!!               |              |              | ^          | я                            | 始试验(06)                                                     |   |
| 、验结果<br>(验时刻:2022-03<br>)度:28.6℃ 湿胆<br>(成方式:工作)<br>利申正:30.0kY                                                                                                    | 要求<br>=-30 232854<br>g:55% | 在关机状   | ♪ あ下接线 然                                                                                                    | 后开机通 | 通信!!!               |              |              | ^          | <del>л</del>                 | 拾试验(06)<br>断试验(07)                                          |   |
| (約結果)<br>(約約202-03<br>度28 20 温<br>広方式工作<br>制理氏:30.04<br>流方式1(F75800<br>二次20 004                                                                                                    | 要求<br>                     | 在关机状   | 5下接线 然                                                                                                    | 后开机通 | <b>通信!!!</b>        |              |              | ^          | 开<br>中<br>地址()               | 抽试验(06)<br>断试验(07)<br>0x): □0000                            |   |
| () 验 结 果<br>) 验 结 果<br>) 验 结 2022-03<br>) 便 28 6℃ 注作<br>利用压: 30.0kv<br>(流方式: 1175%)<br>记标:鴉 >=0.0kv<br>) 流标: ==0.0kv<br>) 流标: ==0.0kv<br>) 流标: ==0.0kv<br>) 流标: ==0.0kv                                                                                                    | 要求<br>-30 232854<br>g:55%  | 在关机状   | 5下接线 然                                                                                                    | 后开机通 | <b>重</b> 信!!!       |              |              | ^          | 开<br>中<br>地址()<br>字节数()      | 拾试验(06)<br>虧i试验(07)<br>0x): [0000<br>0x): [0000             |   |
| 【絵 結 果<br>2022-03<br>第28,50<br>第28,50<br>70<br>8,50<br>70<br>8,50<br>70<br>70<br>70<br>70<br>70<br>70<br>70<br>70<br>70<br>70<br>70<br>70<br>70 | 要求<br>                     | 在关机状   | 5. 下接线 然                                                                                                    | 后开机通 | <b>通信:::</b>        |              |              | ^          | 开<br>中<br>地址((<br>字节数()<br>上 | 拾试验(06)<br>虧订:验(07)<br>)x): □0000<br>)x): □0000<br>(传数据(03) |   |

图 32

编辑框里排版的内容为当前试验数,用户可复制出来。也可以按"导出 WORD"或"导出 EXCEL"命令生成文件,如下图:

| 学本         段落         将式         新細         11         新規の         2         交         资源中         保存到         6           6         将式         6         加敏项         報告         10         10         10         10         10         10         10         10         10         10         10         10         10         10         10         10         10         10         10         10         10         10         10         10         10         10         10         10         10         10         10         10         10         10         10         10         10         10         10         10         10         10         10         10         10         10         10         10         10         10         10         10         10         10         10         10         10         10         10         10         10         10         10         10         10         10         10         10         10         10         10         10         10         10         10         10         10         10         10         10         10         10         10         10         10< | 剪贴板              | A<br>字体<br>~ | 对齐方:            | . C | 次<br><sup>好</sup> | 121 条件相<br>122 套用3<br>126 単元相<br>格 | 各式 ~<br>表格格式、<br>格样式 ~<br>羊式 | • |
|----------------------------------------------------------------------------------------------------|------------------|--------------|-----------------|-----|-------------------|------------------------------------|------------------------------|---|
|                                                                                                    | H10              | ~            | $: \times \sim$ | fx  |                   |                                    |                              |   |
| 试验封架↔<br>试验时刻:2022-03-30 232854↔                                                                                                    | 1 试验结!           | B            | С               | D   | E                 | F                                  | G                            | Н |
| 20.00 CO 20.00 CO                                                                                                    | 2<br>3 试验时刻      | 2022-03-     | 30 232854       |     |                   |                                    |                              |   |
| 益度:28.6℃ 運度:55% <sup>-</sup>                                                                                                    | 4 5 温度:28.6      | ℃ 温度的        | 56              |     |                   |                                    |                              |   |
| 电压方式:工作↔                                                                                                    | 6                | C ALCE.O.    | 1.1             |     |                   |                                    |                              |   |
| 限制电压:30.0kV ↔                                                                                                    | 7 电压方式           | TIT          |                 |     |                   |                                    |                              |   |
| 日标由语·1 0m4 ~~                                                                                                    | 9 限制电压           | 30.0kV       |                 |     |                   |                                    |                              |   |
| in the state in a formation of                                                                                                    | 11 目标电流          | 1.0mA        |                 |     |                   |                                    |                              |   |
| 电流万式:1[75%0]↩                                                                                                    | 12               | 1756611      |                 |     |                   |                                    |                              |   |
| 电压依据:>=0.0kV↔                                                                                                    | 14               | .[[10////0]  |                 |     |                   |                                    |                              |   |
| 申流依据:<=50uÅ↔                                                                                                    | 15 电压依据          | :>=0.0kV     |                 |     |                   |                                    |                              |   |
|                                                                                                    | 17 电流依据          | <=50uA       |                 |     |                   |                                    |                              |   |
| 5                                                                                                    | 19               |              |                 |     |                   |                                    |                              |   |
| 电压:27.1kV+                                                                                                    | 20 01 由正-27.1    | W            |                 |     |                   |                                    |                              |   |
| 电流:18.2uA↔                                                                                                    | 22               |              |                 |     |                   |                                    |                              |   |
| <b>独语·</b> - 本权                                                                                                    | 23 电流:18.2<br>24 | υA           |                 |     |                   |                                    |                              |   |
| SH MC + D TH Y                                                                                                    | 25 结论:合格         |              |                 |     |                   |                                    |                              |   |
| 4                                                                                                    | 20               |              |                 |     |                   |                                    |                              |   |

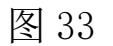

图 34

以试验时刻为文件名,方便用户用来存档、生成报表或分享受数据。

# 十、线控操作(选配)

在选配了线控操作功能后,RS232 接口上配专用线,将RS232 的9 线分成2个接口,一个用来通信,另一个用来做线控,互不影响。两根红 线外接开关或脚踏开关(开关自配),三根黑线外接指示灯(内部是空节 点要求串电源,指示灯自配),接线方式如下图:

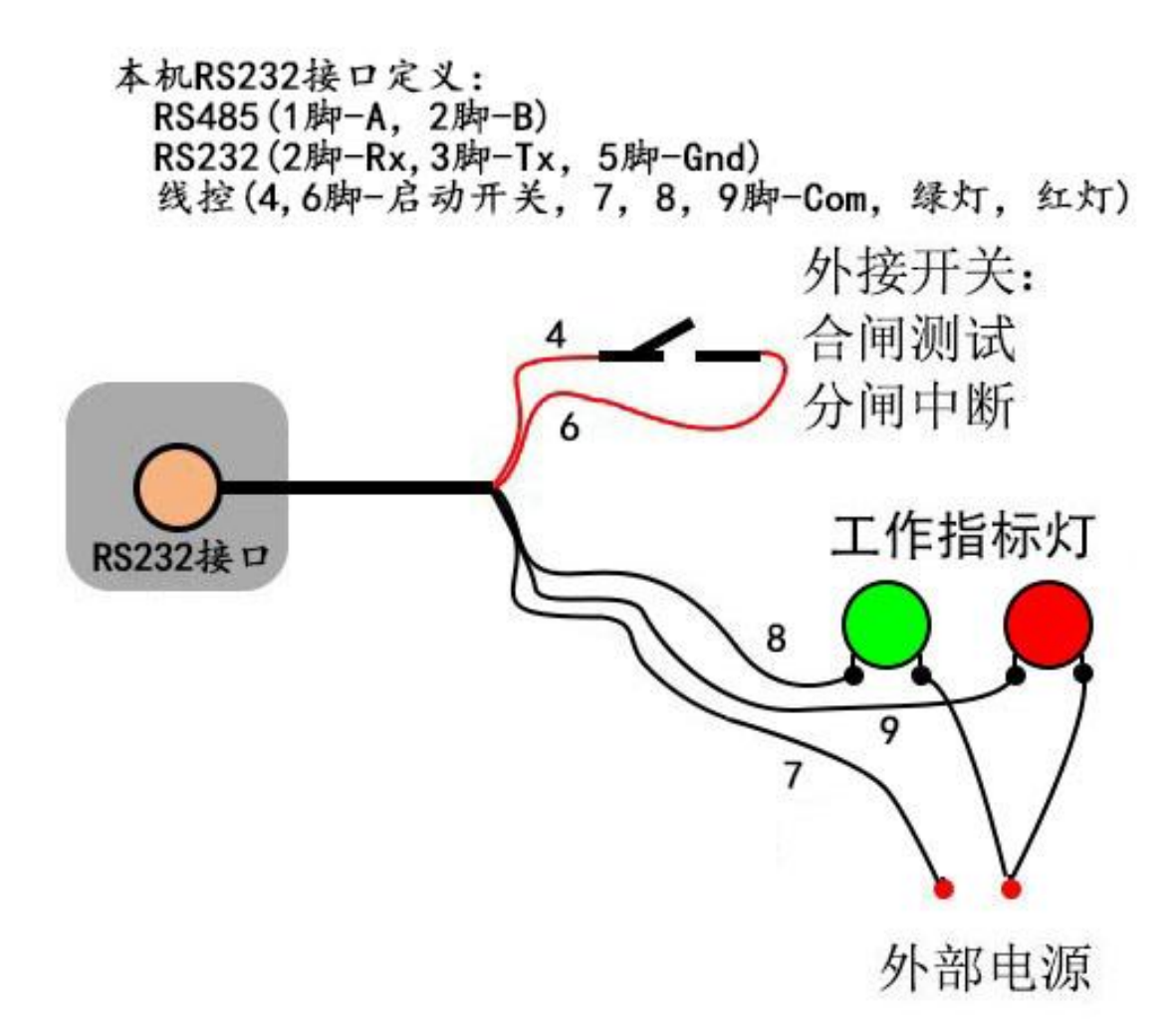

图 35

十一、故障分析与排除

| 故障现象      | 原因分析                                            | 排除方法           |
|-----------|-------------------------------------------------|----------------|
| 开机无显示     | <b>1)</b> 电池欠压                                  | 接通 12.6V 充电器充电 |
| 不能输出电压或电流 | <ol> <li>1)未接入被试品</li> <li>2)被试品短路状态</li> </ol> | 重新接好<br>检查被试品  |

# 十二、注意事项

## 注 意

- 1. 打开电源测试之前,应先将电流输出端与被试品接好。
- 2. 仪器应放置于干燥、通风,无腐蚀性气体的室内。
- 3. 请不要私自拆卸、分解或改造仪器,否则有触电的危险。
- 请不要私自维修仪器或自主改造、加工仪器,否则仪器不在质保之 列。
- 为发挥本产品的优秀性能,在使用本公司产品前请仔细阅读使用说明书。

## 特别注意

- 1. 开机前请确认已经接好试品,以防止远程操作等风险。
- 2. 试验后请关机、放电、拆线。
- 3. 试验中请远离高压带电部分

# 十三、运输、贮存

## ■运输

设备需要运输时,建议使用本公司仪器包装箱和减震物品,以免在运 输途中造成不必要的损坏,给您造成不必要的损失。

设备在运输途中不使用木箱时,不允许堆码排放。使用本公司仪器包装箱时允许最高堆码层数为二层。

运输设备途中,仪器面板应朝上。

## ■贮存

设备应放置在干燥无尘、通风无腐蚀性气体的室内。在没有木箱包装的情况下,不允许堆码排放。

设备贮存时,面板应朝上。并在设备的底部垫防潮物品,防止设备受 潮。